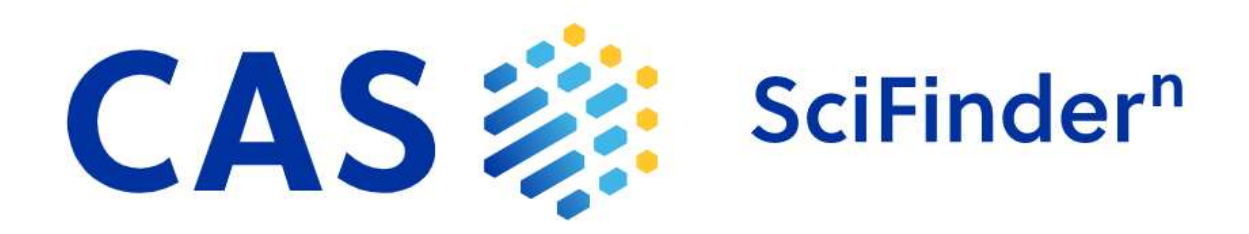

## "Search yourself" guide for Pharma industry

Please let us know if you have any questions

Sergey Zubkevich, szubkevich@acs-i.org

Paul Peters, ppeters@acs-i.org

## Contents

| I. Predictive Retrosynthesis                                |
|-------------------------------------------------------------|
| Generic Nodes2                                              |
| Accessing Following Plans from Your Retrosynthesis History3 |
| When to Use Uncommon or Rare Rules3                         |
| How to customize retrosynthesis plan4                       |
| Examples                                                    |
| II. CAS Formulus                                            |
| Approaches to formulation search                            |
| Advanced formulation searching – a case study8              |
| Examples for practice11                                     |
| Formulation designer12                                      |
| III. CAS Analytical methods                                 |
| Analyzing analytical techniques – a case study13            |
| Examples for practice14                                     |
| IV. Biosequences                                            |
| BLAST (Basic Local Alignment Search Tool) – a case study14  |
| Examples for practice17                                     |
| CDR (Complementarity-Determining Region) – a case study18   |
| Examples for practice19                                     |

## I. Predictive Retrosynthesis

## **Generic Nodes**

In a lot of predicted retrosynthesis plans you will see the following generic nodes:

- Cx: Cl, Br or I
- Bx: Br or I
- X: F, Cl, Br or I

These generic nodes will be substituted with the most common corresponding halogen for further calculation or display when you click on the substance.

The differentiation between these nodes is important, because the different halogens can behave very differently, depending on the reaction type.

## **Accessing Following Plans from Your Retrosynthesis History**

In order to reproduce the following retrosynthetic schemes, please following the following steps:

| Plan Information                                                                              | Select Synthetic Depth                                                                                                    | Learn more  |
|-----------------------------------------------------------------------------------------------|----------------------------------------------------------------------------------------------------|-------------|
| Estimated Yield: <b>41%</b><br>Overall Price: <b>\$100.62</b><br>( <i>USD per 100 grams</i> ) |                                                                                                    | 0           |
| Commercially Available:<br>A, C, E, F, G, H                                                   | Set Rules Supporting Predicted Reactions Common Uncommon (includes Common Rules) Rare (includes Common and Uncommon Rules) | Learn more. |
| Plan Options                                                                                  | Set Starting Materials Cost Limit                                                                                          | Learn more. |
| Synthetic Depth: 4<br>Predicted Rules: Common                                                 | 100                                                                                                    | USD/mol +   |
| Break & Protect Bonds: No<br>Starting Material Cost Limit: \$100.00/mol<br>Edit Plan Options  | Email me when my plan is complete     Create Refrosynthesis Plan                                                           |             |

- 1) Click on the link provided in this document
- 2) When the Retrosynthesis scheme opens, click on "Edit Plan Options"
- 3) When the plan options open, click on "Create Retrosynthesis Plan"
- 4) The plan will now be in your history. It can also be saved and given a name

Alternatively, draw the structures by their CAS REGISTRY Numbers and start the retrosynthesis yourself.

## When to Use Uncommon or Rare Rules

The standard options for the calculation of predicted retrosynthesis plans use the set of common rules. Rules describing preparations of more complex structures, that by nature have less evidence, e.g. heterocycles or polycyclic moieties are triggered within the common rule set. In some cases, you will see that those are not sufficient to retrieve satisfying results. In those cases you can try the calculation with rare rules.

Change the plan options to uncommon or rare rules when you see

- Only small changes within a large fragment that seems to be inefficient regarding complexity reduction
- Disconnections of small side groups, though you think that the molecule could be split into more equally sized pieces
- Functional group interchanges like movement of a double bond that don't lead to further disconnections
- When the plan stops after only 1 step and other alternatives don't provide better alternatives

Due to the smart rule selection it is recommended to calculate the plan with common rules. In most cases you will find good plans already. If not, go ahead and calculate the plan again with uncommon or rare rules. Please note, that you can get very long list of alternatives with rare rules. Grouping alternatives is currently under development (as of 08/06/2021).

There are some classes of compounds that would allow you to set up a predictive retrosynthetic plan but it would not give very meaningful results, not even with rare rules. These would include coordination compounds, cyclic peptides, large fused ring systems and radioisotopically labelled compounds.

## How to customize retrosynthesis plan

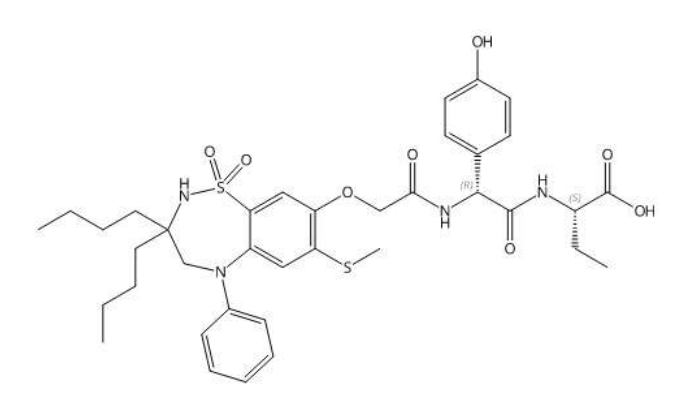

When we try and create a retrosynthesis plan with rare rules for **Odevixibat** - a newly approved medication for the treatment of progressive familial intrahepatic cholestasis (PFIC), we receive very high cost estimations and very low yield, based on the reported reactions.

Estimated Yield: 4% Overall Price: \$43,583.56 (USD per 100 grams)

**Original plan:** <u>SciFinder<sup>n</sup> Retrosynthesis Plan</u> (cas.org)

Estimated Yield: 4% Overall Price: \$35,724.05 (USD per 100 grams) We can slightly improve the results by enabling the predicted steps in our plan.

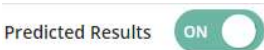

Scoring profiles are not so useful in this case, since we have a major part of experimental steps that are considered preferential by the scoring mechanism. But we can modify the plan manually to achieve the desired results.

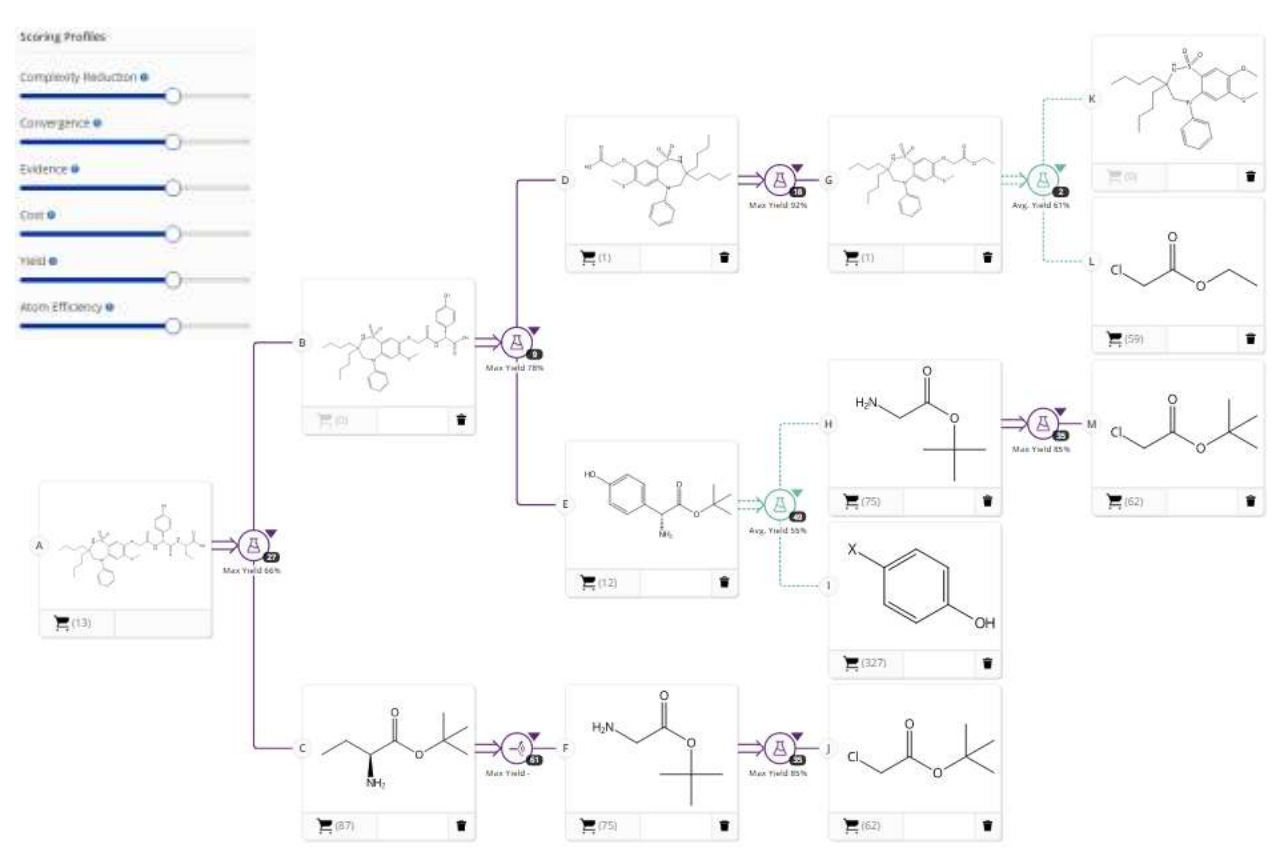

It seems that the first disconnection that leads to the final product provides rather low yield, so we can try and alter it by clicking on the step with left mouse button and browsing the available alternatives.

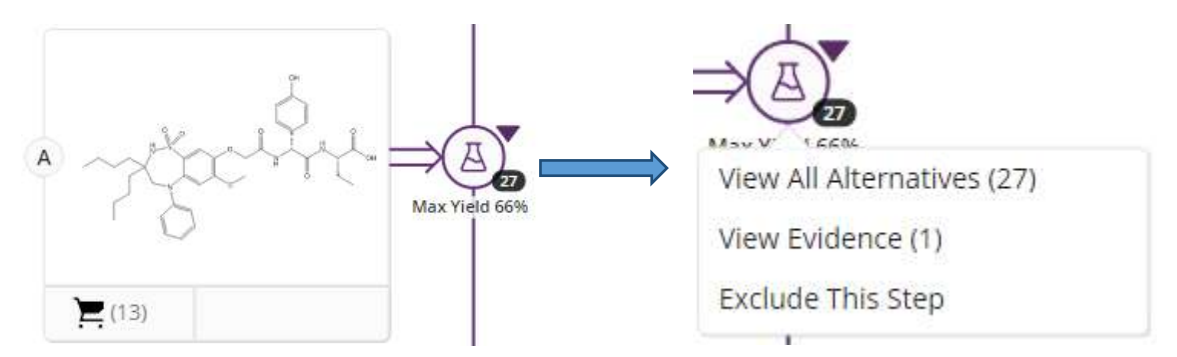

You can notice that with the latest update the alternatives are grouped by similarity, so you don't have to browse through all 27, but instead you have only 5 groups of reactions. From the first impression, the top alternative from group 4 can seem an ideal solution as it increases the yield and reduces the complexity of amino-acid intermediate. However, if you check the Evidence reactions behind this rule, you can see that none of them provides the desired stereoselectivity.

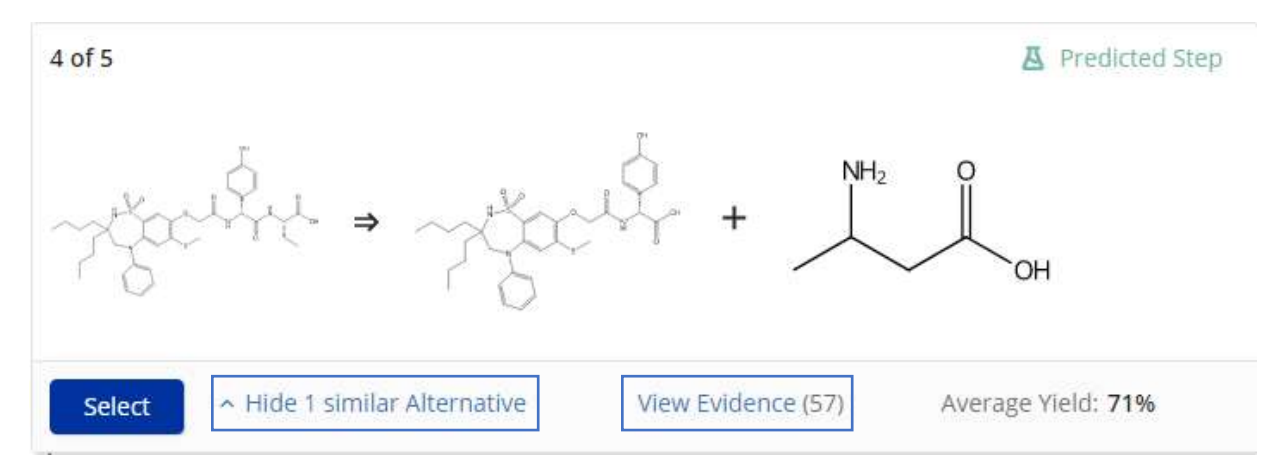

But we can alter the D -> G -> K + L row of disconnections since they provide unnecessary low complexity reduction and can be further modified. We can try and remove the two experimental intermediates (use delete function 2 times) for G to indicate the system that we want other alternatives.

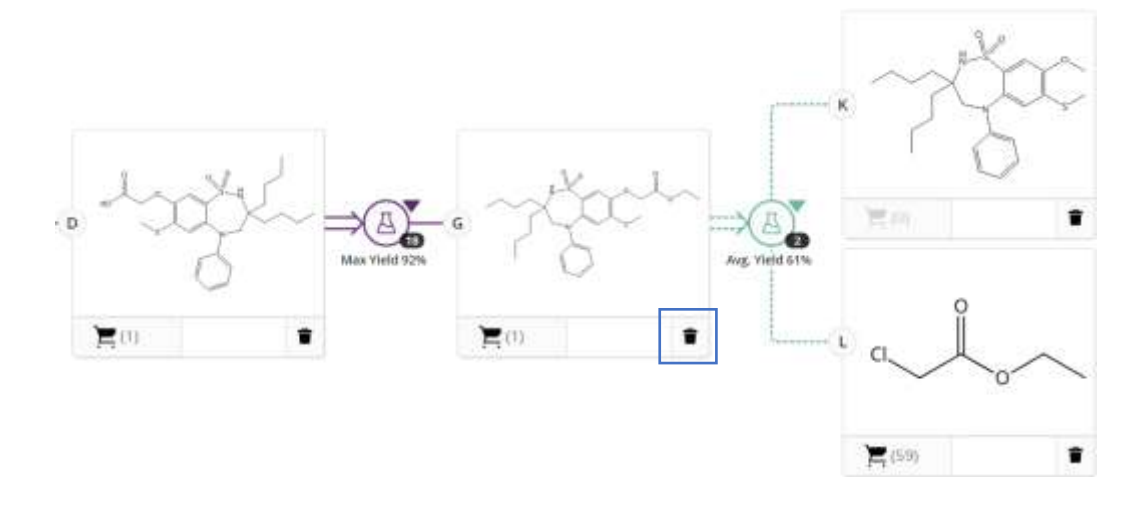

Still the result isn't sufficient and we can manually select the following predicted alternative step for D - > G disconnection as it covers all the above-mentioned transformations in one step. Moreover, it is supported with a significant number of relevant evidence reactions.

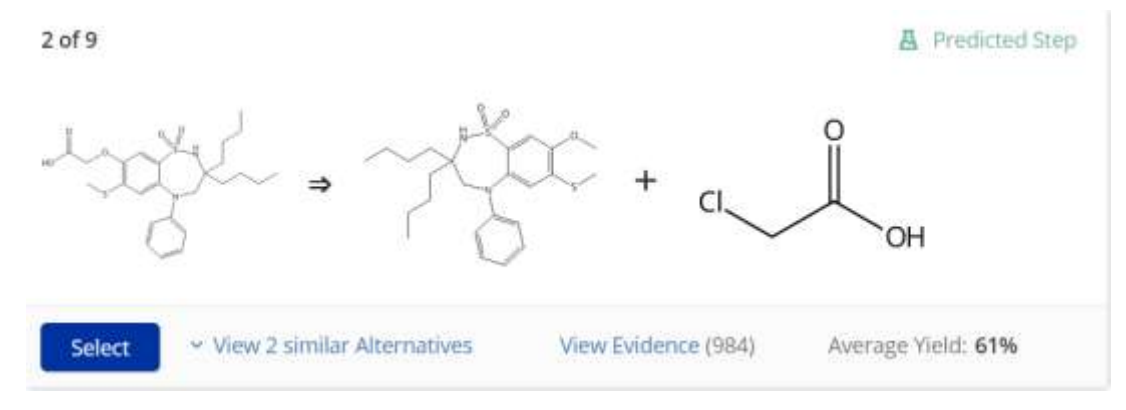

Now we have a synthetic plan with sufficiently better cost and yield estimation.

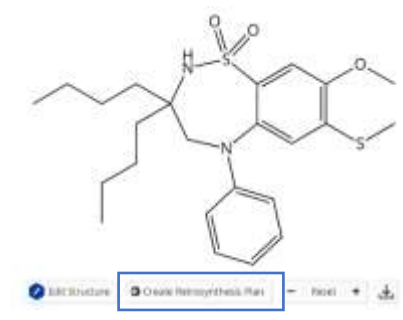

However, there still is room for further improvement, for example, we have starting compound G, that is not commercially available and therefore is not counted towards the final cost. So, it will be a good option to create the second

Plan Information

Estimated Yield: 15% Overall Price: \$223.92 (USD per 100 grams)

Commercially Available: A, C, D, E, F, H, I, J, K, L

retrosynthesis plan for this compound to further evaluate our options.

Final plan: SciFinder<sup>n</sup> Retrosynthesis Plan (cas.org)

## **Examples**

You can browse and study the selected examples or even try and beat our best answers in selecting the most effective retrosynthetic approach in term of target substance cost.

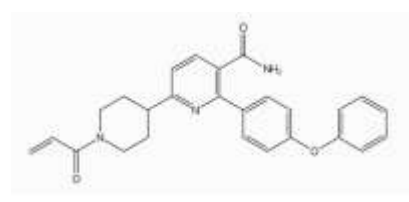

I. Orelabrutinib (CAS Registry Number 1655504-04-3)

**Background:** Orelabrutinib (<sup>®</sup>) is an orally administered, potent, irreversible and highly selective BTK-inhibitor being developed by InnoCare Pharma for the treatment of B cell malignancies and autoimmune diseases. In December 2020, orelabrutinib received its first approval in China for the treatment of patients with mantle cell

lymphoma (MCL) or chronic lymphocytic leukaemia (CLL)/small lymphocytic lymphoma (SLL), who have received at least one treatment in the past.

**Retrosynthesis tips:** Original plan in the absence of predicted steps provides a scheme with high overall cost. However, you can reduce it, enabling predicted

Estimated Yield: 64% Overall Price: \$3,691.85 (USD per 100 grams)

steps Predicted Results on and changing scoring profiles or editing the steps manually.

Original plan: SciFinder<sup>n</sup> Retrosynthesis Plan (cas.org)

#### **Best answer:** SciFinder<sup>n</sup> Retrosynthesis Plan (cas.org)

II. Avapritinib (CAS Registry Number 1703793-34-3)

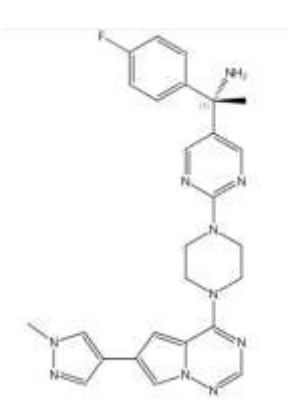

Background: Avapritinib, sold under the brand name Ayvakit among others, is a medication used for the treatment of advanced systemic mastocytosis and for the treatment of tumors due to one specific rare mutation: it is specifically intended for adults with unresectable or metastatic gastrointestinal stromal tumor (GIST) that harbor a platelet-derived growth factor receptor alpha (PDGFRA) exon 18 mutation. Avapritinib is an orally bioavailable inhibitor of specific mutated forms of platelet-derived growth factor receptor alpha (PDGFR alpha; PDGFRa) and mast/stem cell factor receptor c-Kit (SCFR), with potential antineoplastic activity. Upon oral administration, avapritinib specifically binds to and inhibits specific mutant forms of PDGFRa and c-Kit, including the PDGFRa D842V mutant and various KIT exon 17 mutants. This

results in the inhibition of PDGFRa- and c-Kit-mediated signal transduction pathways and the inhibition of proliferation in tumor cells that express these PDGFRa and c-Kit mutants. PDGFRa and c-Kit, protein tyrosine kinases and tumor-associated antigens (TAAs), are mutated in various tumor cell types; they play key roles in the regulation of cellular proliferation.

Retrosynthesis tips: Initial retrosynthesis plan provides unrealistic cost Estimated Yield: 29% estimation, but it can be reduced along with the complexity of the synthetic pathway, by adjusting scoring profiles and then manually selecting predicted alternative on second disconnection.

Overall Price: \$58,934.17 (USD per 100 grams)

**Original plan:** SciFinder<sup>n</sup> Retrosynthesis Plan (cas.org)

**Best answer:** SciFinder<sup>n</sup> Retrosynthesis Plan (cas.org)

#### Ш. Sulfatinib (CAS Registry Number 1308672-74-3)

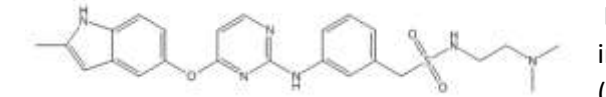

Background: An orally bioavailable, small molecule inhibitor of vascular endothelial growth factor receptors (VEGFR) 1, 2, and 3, and the fibroblast growth factor

receptor type 1 (FGFR1), with potential antineoplastic and anti-angiogenic activities. Upon oral administration, sulfatinib binds to and inhibits VEGFRs and FGFR1 thereby inhibiting VEGFR- and FGFR1mediated signal transduction pathways. This leads to a reduction of angiogenesis and tumor cell proliferation in VEGFR/FGFR1-overexpressing tumor cells. Expression of VEGFRs and FGFR1 may be upregulated in a variety of tumor cell types.

Retrosynthesis tips: Experimental retrosynthesis plan provides too high cost Estimated Yield: 38% estimation. However, enabling predicted options significantly extends the plan and thus reduces the cost of target substance. It can be further reduced by altering the 1<sup>st</sup> disconnection.

Overall Price: \$4,206.04 (USD per 100 grams)

**Original plan:** SciFinder<sup>n</sup> Retrosynthesis Plan (cas.org)

Best answer: SciFinder<sup>n</sup> Retrosynthesis Plan (cas.org)

## II. CAS Formulus

## Approaches to formulation search

You can search for formulations in Sci-Finder using three different approaches:

- 1) Search relevant publications in Sci-Finder and then limit them using CAS solutions filter -> CAS Formulus.
- 2) Search for specific ingredient in CAS Formulus and then retrieve all formulations for this compound or browse the

"Commonly formulated with" section

3) Use text search field to find relevant formulations or create a complex guery with advanced search option.

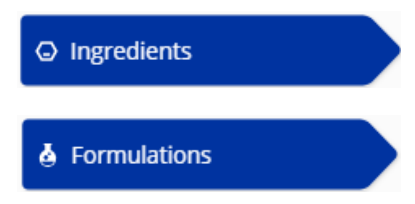

Then you can always refine the list of formulations using available filters.

## Advanced formulation searching – a case study.

You can familiarize yourself with CAS Formulus functions using this case. Simply recreate all consecutive steps that are listed below and get a nice overview of functions and filters.

**Goal:** Detailed formulations with insulin used as antidiabetic agents, suitable for oral drug delivery.

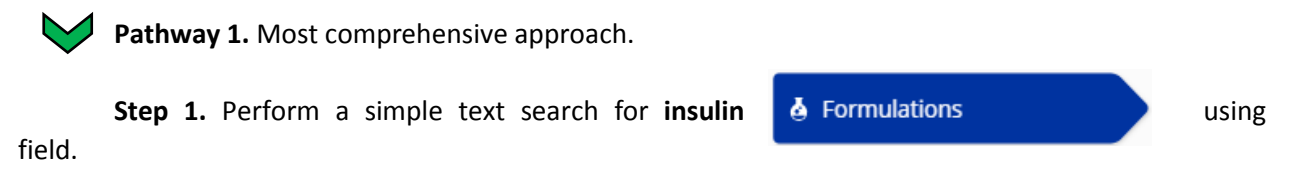

Step 2. Then you can consecutively limit you result set by using industry, purpose and delivery route filters on the left:

D

.

| ^ | Industry |
|---|----------|
|   |          |

| 1 | Industry                  | 1225 | Burnese                     | ^ | Delivery Route             |
|---|---------------------------|------|-----------------------------|---|----------------------------|
|   | Cosmetics & Personal Care | ^    | Purpose                     |   | Oral drug delivery systems |
|   | Pharmaceutical            |      | Antidiabetic agents (2,488) | - | (2,488)                    |

Step 3. And then determine the specificity of the data using information included and document type filters. In this case we decided that formulations with detailed components amount will suffice, but you can select any detail level you prefer. We also decided not to include the information extracted from claims (since it is usually not so comprehensive) and comparative examples (since it is not related directly to the

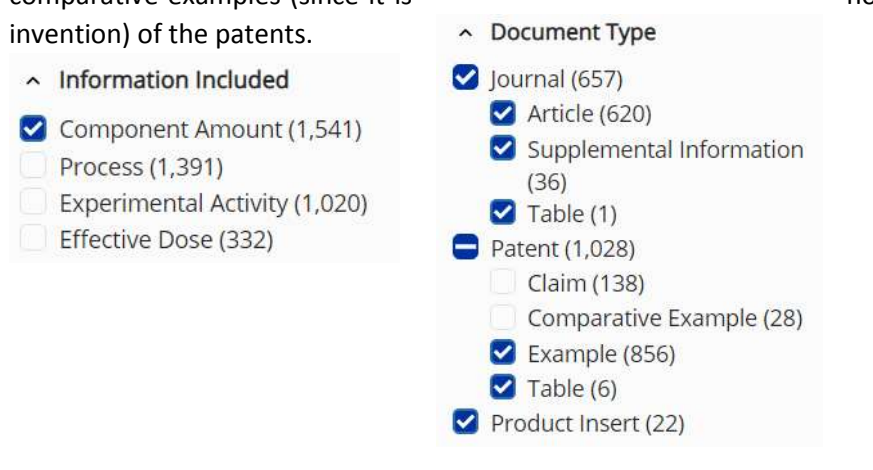

**Step 4.** You also may need to limit your formulations to specific physical form, using the respective filter.

| ^            | Physical Form                    |                                                              |  |
|--------------|----------------------------------|--------------------------------------------------------------|--|
|              | Tablets (457)                    |                                                              |  |
|              | Particles (313)                  |                                                              |  |
| $\checkmark$ | Capsules (181)                   |                                                              |  |
|              | Emulsions (33)                   |                                                              |  |
|              | Pharmaceutical liposomes         |                                                              |  |
|              | (31)                             |                                                              |  |
| Vie          | ew All                           | do not forget that many other forms are available here       |  |
| Ste          | <b>p 5.</b> Now you can select t | he formulation of interest and browse the available details. |  |
| 0            |                                  | Observational Company Antidia batta Amerika                  |  |

| Location: Exan<br>Purpose: Antic                     | nple 2, Table<br>diabetic agents |                                                          | Add t<br>to vie               | o comparison t<br>w up to 3 form | able that allows you<br>ulations side by side  |  |
|------------------------------------------------------|----------------------------------|----------------------------------------------------------|-------------------------------|----------------------------------|------------------------------------------------|--|
| Target: Diabetes mellitus, Homo sapiens              |                                  |                                                          |                               |                                  |                                                |  |
| Delivery Route                                       | : Oral drug deliv                | ery systems                                              |                               |                                  | 22                                             |  |
| Physical Form:                                       | Capsules, Partic                 | les, Pharmaceutical dosage form                          | ns, Powders, Sachets,         | Suspensions, Tablet              |                                                |  |
|                                                      |                                  |                                                          |                               |                                  | OD Add to Compare                              |  |
| Component                                            |                                  | Function                                                 | Amount Reported               |                                  | Patent                                         |  |
| Human insul                                          | in                               | antidiabetic agent®                                      | 5.7078 mg                     | An orally<br>pharmac             | administrable solid<br>eutical composition and |  |
| Sodium caprate perme<br>Poly(vinylpyrrolidone) binde |                                  | permeation enhancer $^{\textcircled{0}}$                 | 150 mg                        | Assignee : 1                     | i <b>thereof</b><br>liocon Limited             |  |
|                                                      |                                  | binders                                                  | ers 5.45 mg 10/2971<br>Langua |                                  | 20<br>ige: English                             |  |
| Predicted value                                      | f.                               |                                                          |                               | View Ref                         | erence Detail                                  |  |
|                                                      |                                  |                                                          |                               | View in C                        | AS SciFinder <sup>n</sup>                      |  |
|                                                      | See refere<br>regarding          | nce details, including info<br>other disclosed formulati | ions.                         | Patent                           | PDF                                            |  |
| View Formulat                                        | ion Detail                       | Explore the de                                           | tails of this form            | ulation.                         |                                                |  |
| 8 Similar Form                                       | ulations - View A                | (opens in a new window)                                  | Browse                        | other formulat                   | tions from the                                 |  |

**Pathway 2.** If you want to browse available ingredients and then select only one – most relevant for you search, then you can start from individual ingredient and then proceed to formulations with it.

Step 1. Search for insulin using

Ingredients

field.

You will get 4 individual ingredients – insulin, porcine insulin, bovine insulin and human insulin. You can then click of **Formulations** button to retrieve all compositions with this ingredient or browse additional info on this compound, other substances it is usually formulated with, details on regulatory information and inventory lists or send it to formulation designer.

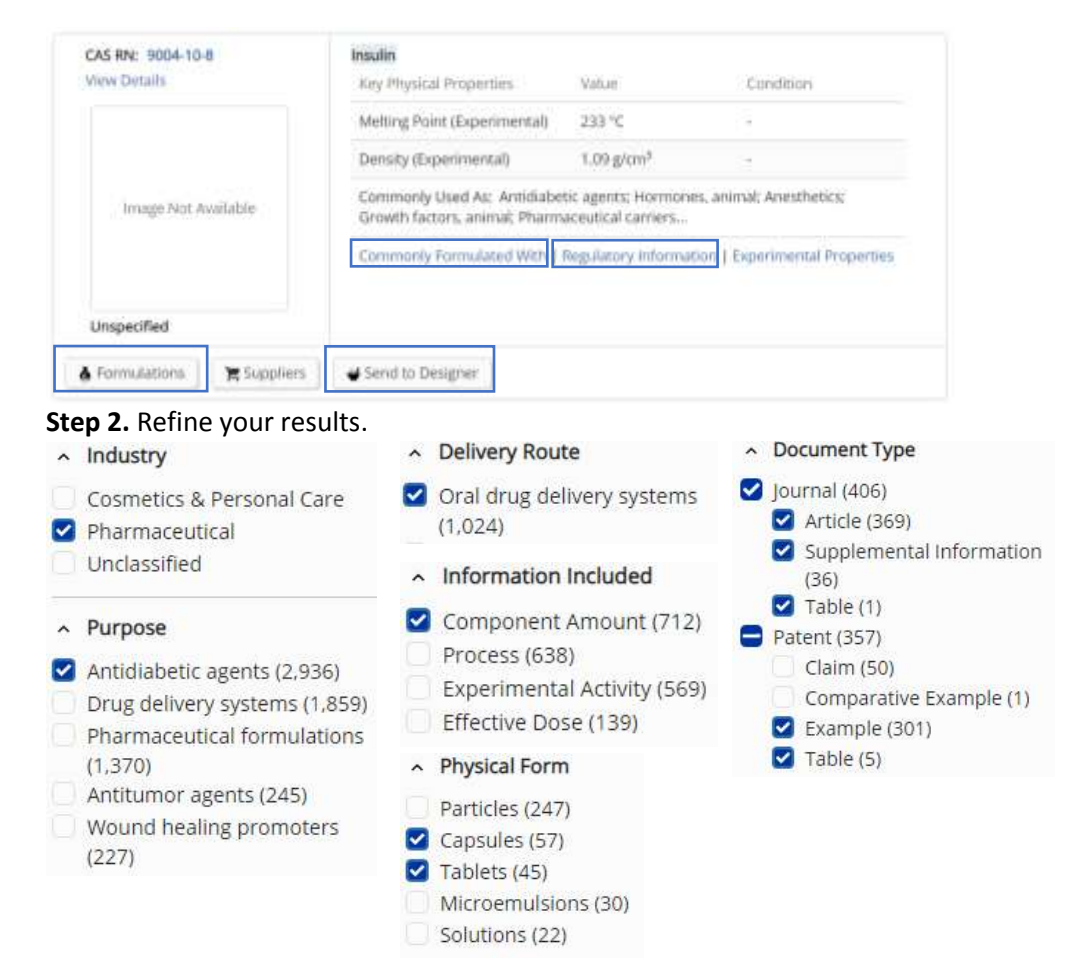

Step 3. Browse and compare formulations.

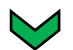

Pathway 3. Informed advanced search.

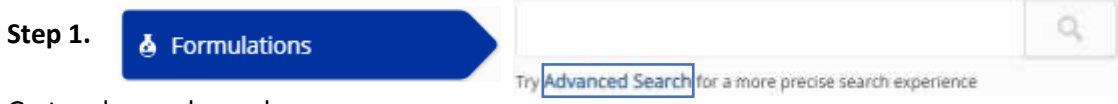

Go to advanced search.

Step 2. Create a detailed query, covering ingredients, purpose and delivery routes.

| Search For   |  | Operator                  | Enter one term                            |  |
|--------------|--|---------------------------|-------------------------------------------|--|
| Ingredient - |  | Required +                | insulin                                   |  |
|              |  |                           | Ex; cefferre; sodium; 50-00-0             |  |
| Search For   |  | Operator                  | Enter one term                            |  |
| Purpose      |  | Required -                | Antidiabetic agent                        |  |
|              |  |                           | Excherbicide, fertilitier, bakery product |  |
| Search For   |  | Operator                  | Enter one term                            |  |
| Route        |  | Required -                | Oral drug delivery                        |  |
|              |  | Contraction of the second | Ex injection, spray, topical              |  |

**Step 3.** Refine the results using filters on the left, for example by selecting physical form and the required information to be present in formulations:

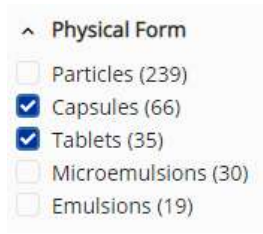

Step 4. Browse and compare formulations.

## **Examples for practice**

You can try various search strategies in CAS Formulus using the examples mentioned below.

Example 1.

Goal: Search for fluvoxamine-containing formulations used as antidepressants or antipsychotics.

*Note*: there are two forms of fluvoxamine registered in CAS Formulus.

#### Example 2.

**Goal:** Search for antibacterial compositions containing **cefotaxime** and **sulbactam** that can be used as injections in humans.

Note1: you can limit some parameters only using advanced search.

*Note2:* you can also start with the ingredient search for **sulbactam** and then go to commonly formulated with, sort by active ingredient and find **cefotaxime**.

## Example 3.

**Goal:** Search for injection formulations containing **cabotegravir** and **rilpivirine**, used as anti-HIV treatment.

## **Formulation designer**

The Formulation Designer, which is available from the main search page, is an option to create an editable template for a specific composition based on a few initial choices. It uses the CAS databases to provide the most relevant components and compositions based on your selection of formulation area, formulation purpose and physical form. You can try it on your own using examples mentioned above or your own queries to understand whether it is useful for your research purposes.

## **III. CAS Analytical methods**

You can perform two different type of searches in CAS Analytical methods:

1) Keyword search or advanced keyword search that allow you to determine the precision of your query and thus retrieve the most relevant results.

### Search

# Enter keyword, matrix, analyte, etc. Advanced Search

## Advanced Search

| Keyword 🖌           |   |
|---------------------|---|
| AND V Keyword V     | 0 |
| Add Search Criteria |   |
| Q Clear             |   |

2) Browsing by method categories that allows you to get a broad impression of the available content. You can further refine you search using available filters to achieve the required precision of the results.

Browse Method Categories

| Agricultural Applications / Analysis | Fuels / Geology / Biofuels   | Pharmacology / Toxicology |
|--------------------------------------|------------------------------|---------------------------|
| Bioassays                            | Historical Analysis / Dating | Polymer Analysis          |
| Biomolecule Isolation                | Miscellaneous                | Water Analysis            |
| Environmental Analysis               | Organic Compound Analysis    |                           |
| Food Analysis                        | Organometallics / Inorganics |                           |

## Analyzing analytical techniques - a case study.

If we are interested in methods for analysis of levocetirizine in pharmaceutical tablets we can create one of the following queries:

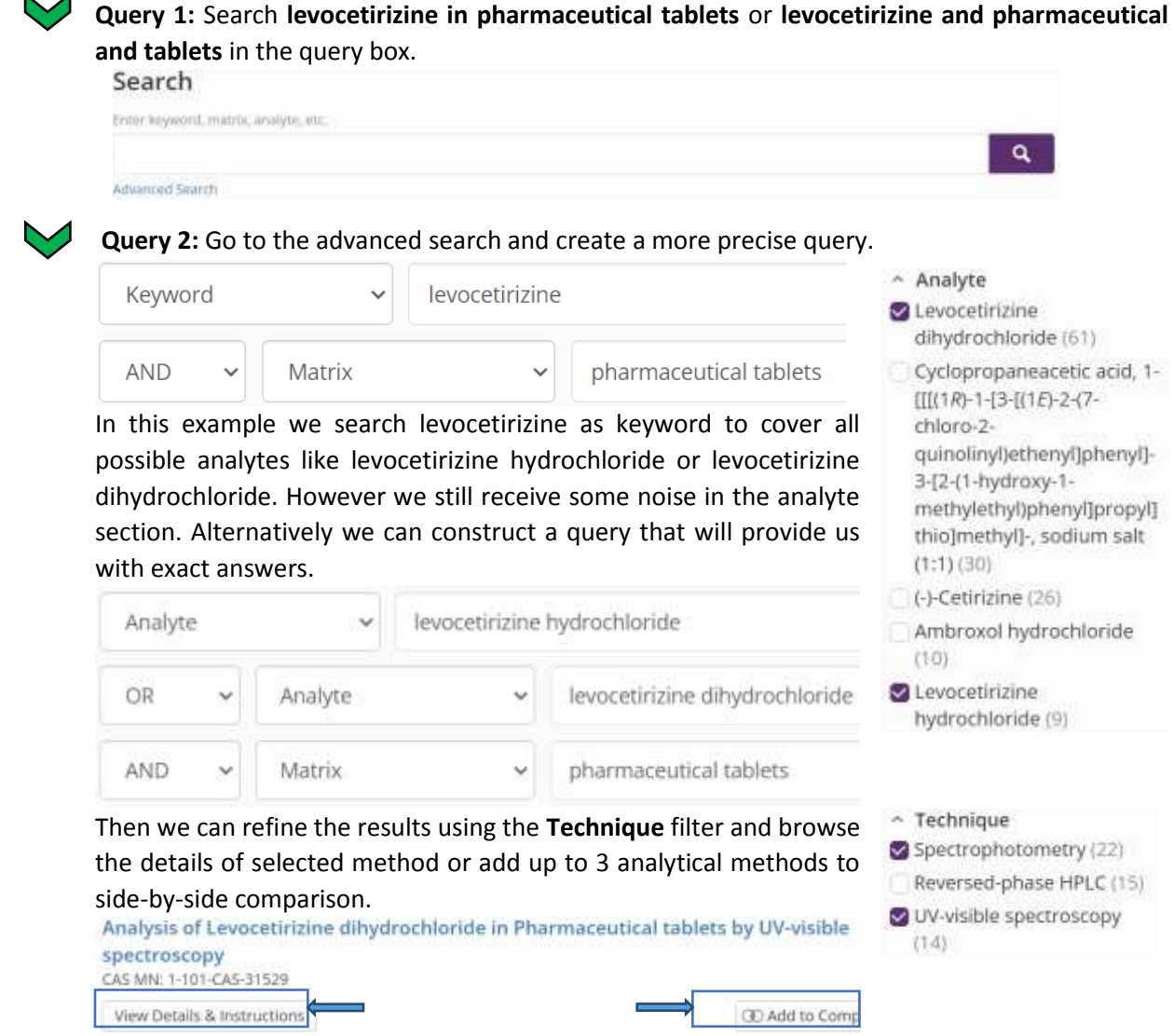

The detailed analytical method besides the list of materials

| Materials                      | Role     | Image          | CAS RN      |
|--------------------------------|----------|----------------|-------------|
| Levocetirizine dihydrochloride | analyte  | View Structure | 130018-87-0 |
| Pharmaceutical tablets         | matrix   |                |             |
| Photo multiplier tube          | material |                |             |
| Methanol                       | reagent  | View Structure | 67-56-1     |

and bibliographic information contains details on equipment used, conditions, instructions and

| Linearity Range | 5 - 25 µg/mL                           |
|-----------------|----------------------------------------|
| Recovery        | 98.9 - 100.45% in 5 mg/tab label claim |
| Precision       | 0.751 - 1.259% (RSD)                   |

#### validation.

All this information can be viewed in comparison table conveniently, so you don't have to go to each single method for additional details.

## **Examples for practice**

**Goal1:** Search for analytical methods for cefotaxime detection in blood, blood plasma or blood serum using HPLC or UPLC. *Notes:* check various types of spelling for method category (i.e. HPLC or high-performance liquid chromatography).

**Goal2:** Search for methods of chiral separation of ketoprofen in drugs or pharmaceutical compositions.

Goal3: Search for methods of DNA analysis in blood, blood plasma or blood serum.

## **IV. Biosequences**

## **BLAST (Basic Local Alignment Search Tool) – a case study**

**Basic Local Alignment Search Tool (BLAST)** finds regions of local similarity between sequences. The algorithm compares nucleotide or protein sequences to sequence database and calculates the statistical significance of matches. BLAST can be used to infer functional and evolutionary relationships between sequences as well as help identify members of gene families.

Let us search for patents that are devoted to cancer immunotherapy using analogs of Q86WV6 stimulator of interferon genes protein (STING):

MPHSSLHPSIPCPRGHGAQKAALVLLSACLVTLWGLGEPPEHTLRYLVLHLASLQLGLLLNGVCSLAEELRHIHSRYRGSY WRTVRACLGCPLRRGALLLLSIYFYYSLPNAVGPPFTWMLALLGLSQALNILLGLKGLAPAEISAVCEKGNFNVAHGLAW SYYIGYLRLILPELQARIRTYNQHYNNLLRGAVSQRLYILLPLDCGVPDNLSMADPNIRFLDKLPQQTGDHAGIKDRVYSN SIYELLENGQRAGTCVLEYATPLQTLFAMSQYSQAGFSREDRLEQAKLFCRTLEDILADAPESQNNCRLIAYQEPADDSSF SLSQEVLRHLRQEEKEEVTVGSLKTSAVPSTSTMSQEPELLISGMEKPLPLRTDFS

You can use the following settings, that provide broader coverage of the related biosequences and bring the highest number of results.

| BLAST                                                                                                 | CDR                                                                                                | Motif                                                                                                    | Up                                                                                                    | load Sequence                                                                                       | Clear Search                                                               |
|----------------------------------------------------------------------------------------------------|----------------------------------------------------------------------------------------------------|----------------------------------------------------------------------------------------------------|----------------------------------------------------------------------------------------------------|----------------------------------------------------------------------------------------------------|----------------------------------------------------------------------------|
| > sp Q86WV6<br>OX=9606 GN=<br>MPHSSLHPSIF<br>YWRTVRACLG0<br>WSYYIGYLRL1<br>SNSIYELLEN0<br>SSFSLSQEVLF | 5 STING_HU<br>=STING1 PE=<br>PCPRGHGAQKA<br>CPLRRGALLLI<br>ILPELQARIR<br>GQRAGTCVLE<br>RHLRQEEKEEN | MAN Stimulato<br>=1 SV=1<br>AALVLLSACLVTL<br>LSIYFYYSLPNAV<br>TYNQHYNNLLRGA<br>YATPLQTLFAMSQ<br>VTVGSLKTSAVPS | or of interferon genes<br>WGLGEPPEHTLRYLVLHLASLO<br>GPPFTWMLALLGLSQALNILLO<br>AVSQRLYILLPLDCGVPDNLSM<br>QYSQAGFSREDRLEQAKLFCRT | protein OS=Hon<br>QLGLLLNGVCSLAEE<br>GLKGLAPAEISAVCE<br>ADPNIRFLDKLPQQT<br>LEDILADAPESQNNG<br>RTDFS | no sapiens<br>ELRHIHSRYRGS<br>EKGNFNVAHGLA<br>EGDHAGIKDRVY<br>ERLIAYQEPADD |
|                                                                                                    |                                                                                                    |                                                                                                    |                                                                                                    | Sequence Typ                                                                                        | e:                                                                         |
| Advanced Bioseque                                                                                     | ence Search 🔺                                                                                      | Adjust Paramo                                                                                                 | eters for Short Sequences   Reset                                                                                              | All Nucleotide                                                                                      | Protein                                                                    |
| Alignment Identity                                                                                    | % 🛛 Mate                                                                                           | h with Gaps?                                                                                                  | Gap Costs 💿                                                                                                    |                                                                                                    |                                                                            |
| 5                                                                                                    | • Y                                                                                                | es 🔾 No                                                                                                    | Existence 11 Extension 1                                                                                                    | Search Within     Nucleotide                                                                        | es 💿 Proteins                                                              |
| Query Coverage %                                                                                      | Wor                                                                                                | d Size 🧕                                                                                                    | Scoring Matrix 🧕                                                                                                    | 🕑 Include NC                                                                                        | BI Sequences                                                               |
| 90                                                                                                    | 3                                                                                                  | •                                                                                                    | BLOSUM62                                                                                                    | Limit Total Se                                                                                      | quence Results to:                                                         |
| BLAST Algorithm                                                                                       | E-Va                                                                                               | lue 🧕                                                                                                    | Exclude Low                                                                                                    | 20000                                                                                               | -                                                                          |
| BLASTp                                                                                                | • 10                                                                                               | 3 🗸                                                                                                    | Complexity Regions                                                                                                    |                                                                                                    |                                                                            |

## Now you have the set of results that range from exact match

| 1       | Alignment Identity: 100%                    |
|---------|---------------------------------------------|
| Query 1 | 379                                         |
|         | Matches: <b>379</b><br>Mismatches: <b>0</b> |
| Subject | 379                                         |

**Q** Start Biosequence Search

to sequences with significant number of mismatches, both positive (marked by +, amino acids have related structure and functions) and negative (not marked, rather different amino-acids in terms of structure and function).

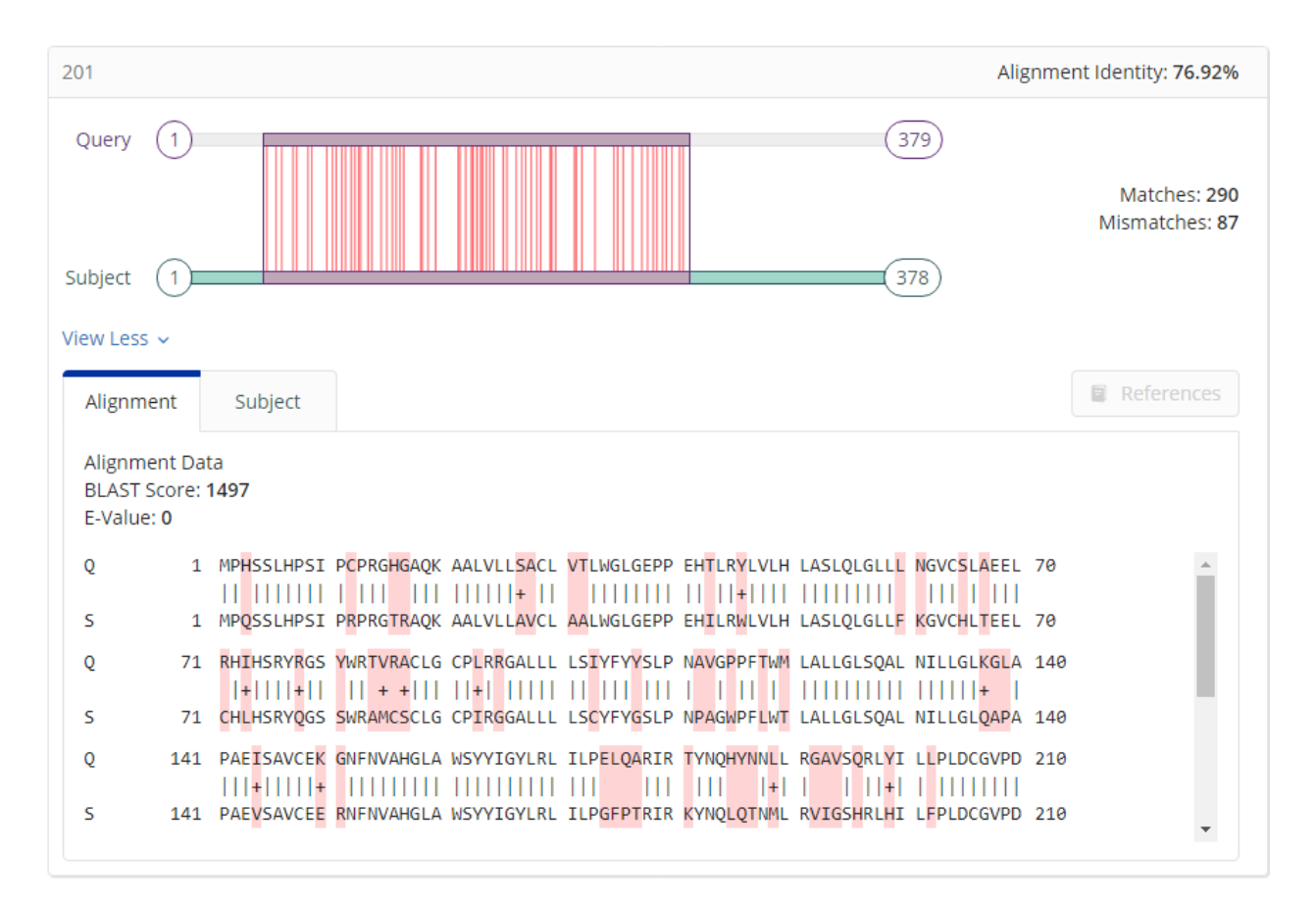

You can also browse the details for each sequence and find the identifiers of subject sequence and its structure. You can also retrieve references for a specific sequence that contain both patent and non-patent literature.

| Alignment                                                                                                    | Subject       | References      |                 |              |            |            |         | References |
|----------------------------------------------------------------------------------------------------|---------------|-----------------|-----------------|--------------|------------|------------|---------|------------|
| CAS Registry Numbers: 1498399-24-8, 623689-01-0, 1207910-82-4, 2187522-94-5, 1420916-67-1, 2285493-25-4, 2377041-03-5, 2368271-97-8, 2410256-72-1, 1422403-62-0, 2447191-36-6, 2480450-31-3, 2567835-11-2, 2644787-56-2, 2704662-89-3, 2755432-92-7, 2762143-63-3<br>NCBI Identifier: BC047779 <sup>C</sup> , AAH47779 <sup>C</sup> , AIC53650.1 <sup>C</sup> , ACI46648.1 <sup>C</sup> , NP_938023.1 <sup>C</sup> , SJX37098.1 <sup>C</sup> , ADQ33083.1 <sup>C</sup> , Q86WV6.1 <sup>C</sup><br>Length: <b>379</b> aa<br>Organisms: Homo sapiens |               |                 |                 |              |            |            |         |            |
| Sequence                                                                                                    |               |                 |                 |              |            |            |         |            |
| 1                                                                                                    | PHSSLHPSI PC  | PRGHGAQK AALVL  | SACL VTLWGLGEPP | EHTLRYLVLH I | LASLQLGLLL | NGVCSLAEEL | RHIHSRY | /RGS       |
| 81 \                                                                                                    | WRTVRACLG CP  | LRRGALLL LSIYF  | YSLP NAVGPPFTWM | LALLGLSQAL N | NILLGLKGLA | PAEISAVCEK | GNFNVAH | IGLA       |
| 161                                                                                                    | SYYIGYLRL IL  | PELQARIR TYNQH  | NNLL RGAVSQRLYI | LLPLDCGVPD N | NLSMADPNIR | FLDKLPQQTG | DHAGIKD | ORVY       |
| 241                                                                                                    | SNSIYELLEN GQ | RAGTCVLE YATPL  | TLFA MSQYSQAGFS | REDRLEQAKL F | FCRTLEDILA | DAPESQNNCR | LIAYQEP | ADD        |
| 321                                                                                                    | SSFSLSQEVL RH | ILRQEEKEE VTVGS | KTSA VPSTSTMSQE | PELLISGMEK F | PLPLRTDFS  |            |         |            |
|                                                                                                    |               |                 |                 |              |            |            |         |            |

You can also download the results in either Excel (up to 1000 sequences) or Fasta (up to 100 sequences) or Fasta (up to 100

|                                                       | File Type<br>Excel (.xlsx)<br>FASTA (.fasta) | Select Quantity <ul> <li>All Results</li> </ul> |                             |        |
|-------------------------------------------------------|----------------------------------------------|-------------------------------------------------|-----------------------------|--------|
|                                                       |                                              | Range (ex. 2 to 20)           to                |                             |        |
| To retrieve all patent ref<br>on the top of the page. | erences for the obtaine                      | d set of sequences using the                    | References                  | button |
| You can further refine                                | the reference set using                      | concepts and search within                      | <ul> <li>Concept</li> </ul> |        |

🕑 Homo sapiens (89) Human (89)

## **Examples for practice**

Goal 1. Using sequence of B-cell receptor CD22 isoform 1 precursor, find patents that describe antibodydrug conjucates using monoclonal antibodies targeting relapsed or refractory CD22-positive B-cell precursor acute lymphoblastic leukemia.

> NP\_001762.2 B-cell receptor CD22 isoform 1 precursor [Homo sapiens]

functionality - cancer and (therapy or treatment or immunotherapy).

MHLLGPWLLLLVLEYLAFSDSSKWVFEHPETLYAWEGACVWIPCTYRALDGDLESFILFHNPEYNKNTSKFDGTRLYESTKDGKVPSE QKRVQFLGDKNKNCTLSIHPVHLNDSGQLGLRMESKTEKWMERIHLNVSERPFPPHIQLPPEIQESQEVTLTCLLNFSCYGYPIQLQ WLLEGVPMRQAAVTSTSLTIKSVFTRSELKFSPQWSHHGKIVTCQLQDADGKFLSNDTVQLNVKHTPKLEIKVTPSDAIVREGDSVT MTCEVSSSNPEYTTVSWLKDGTSLKKQNTFTLNLREVTKDQSGKYCCQVSNDVGPGRSEEVFLQVQYAPEPSTVQILHSPAVEGSQ VEFLCMSLANPLPTNYTWYHNGKEMQGRTEEKVHIPKILPWHAGTYSCVAENILGTGQRGPGAELDVQYPPKKVTTVIQNPMPIRE GDTVTLSCNYNSSNPSVTRYEWKPHGAWEEPSLGVLKIQNVGWDNTTIACAACNSWCSWASPVALNVQYAPRDVRVRKIKPLSEI HSGNSVSLQCDFSSSHPKEVQFFWEKNGRLLGKESQLNFDSISPEDAGSYSCWVNNSIGQTASKAWTLEVLYAPRRLRVSMSPGDQ VMEGKSATLTCESDANPPVSHYTWFDWNNQSLPYHSQKLRLEPVKVQHSGAYWCQGTNSVGKGRSPLSTLTVYYSPETIGRRVAV GLGSCLAILILAICGLKLQRRWKRTQSQQGLQENSSGQSFFVRNKKVRRAPLSEGPHSLGCYNPMMEDGISYTTLRFPEMNIPRTGD AESSEMQRPPPDCDDTVTYSALHKRQVGDYENVIPDFPEDEGIHYSELIQFGVGERPQAQENVDYVILKH

Note1: You can allow to include gaps to broaden you BLAST search. Use protein to protein BLAST with NCBI sequences.

Note2: After retrieving references you can use both concepts and search within to determine relevant publications.

Goal 2. Using this partial HIV-1 GP120 envelope glycoprotein find all patents considering HIV vaccines.

CTRPNNNTRKSIHIGPGRAFYTTGEIIGDIRQAHC

*Note1:* Use BLAST-p-short algorithm for short-sequence.

Note2: Try using subject coverage filter to exclude long and less relevant sequences.

Note3: After retrieving references you can use both concepts and search within to determine relevant publications.

Goal 3. Search for peptides closely related to the "human anti-(human immunodeficiency virus 1 envelope glycoprotein gp120env) immunoglobulin G1 y1-chain-specifying" coded by the following DNA part. Get references that describe antibodies that target HIV GP120.

*Note1:* In this case the subject sequence of exact match is 3-times shorter because 3 nucleotides of the query DNA code only one amino acid of respective peptide.

*Note2:* After retrieving references you can use both concepts and search within to determine relevant publications.

## CDR (Complementarity-Determining Region) – a case study

**Complementarity-determining regions (CDRs)** are part of the variable chains in immunoglobulins (antibodies) and T cell receptors, generated by B-cells and T-cells respectively, where these molecules bind to their specific antigen. A set of CDRs constitutes a paratope. As the most variable parts of the molecules, CDRs are crucial to the diversity of antigen specificities generated by lymphocytes.

In this case we will search for antibodies specifically binding to HER2 (a protein overexpressed in a certain cancer cell lines) that can carry a payload of drug – tubulin inhibitor (antibody-drug conjugate).

First, create a search for these 3 CDRs listed below. Usually, it is always valuable to include NCBI sequences in the search results, but as we are interested in combining the obtained results with structures of specific drugs we omit them in this case.

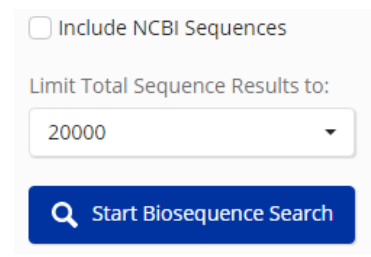

CDR1: DTYIH

CDR2: RIYPTNGYTRYADSVKG

### CDR3: WGGDGFYAMDY

Then, using the Vann diagram limit the results to sequences, containing least 2 of the target CDRs. Antibodies have normally 2 chains, light chain has around 220 amino acids, heavy chains up to 550 amino acids.

To limit results only to heavy chains we can limit the substance coverage

<10%.

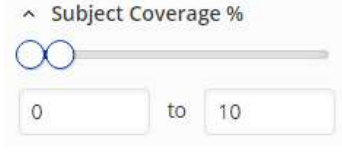

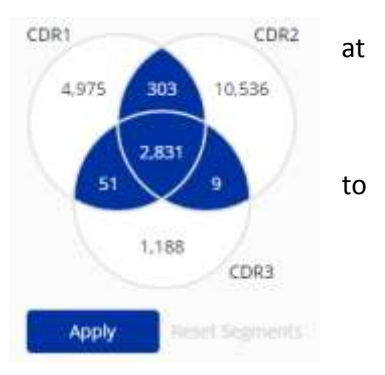

As we have 33 amino acids in the original query this limitation will bring target

References 🛕 Save

sequences with >330 amino acids. Then we can retrieve all patent references for the obtained set of sequences using the button on the top of the page and save the resulting references.

Next, we perform a substructure search for modified structure of CAS RN: 745017-94-1 with no stereo and some variations (R1 = H, N or COOH). Substructure search is required in this case to include molecules linked to sequences. Then we retrieve all references and save these results.

0 Combine Finally, we go to saved ۹ results and use the function for 2

sets of references to find the references that have both parts of our search.

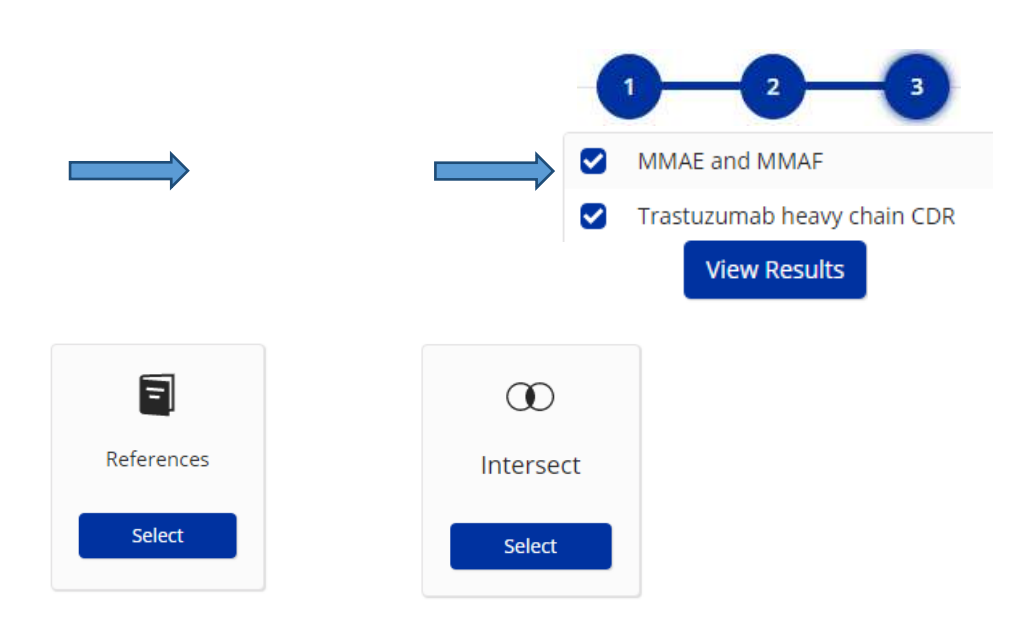

## **Examples for practice**

Goal 1. Starting from CDRs of SARS-COV-2 Immunoglobulin G1, anti-(severe acute respiratory syndrome coronavirus 2 spike glycoprotein) (human monoclonal REGN10933 y1-chain) find all publications related to SARS-COV-2.

CDR1: DYYMS

**CDR2:** YITYSGSTIYYADSVKG

#### **CDR3:** DRGTTMVPFDY

*Note1:* Use Vann diagram to limit results to sequences that contain at least 2 CDRs.

**Goal 2.** Use CDRs of H1/H5 cross-reactive influenza antibody heavy chain VDJ region immunoglobulin to find all publications related to CD3 antigens.

CDR1: TYAIS

CDR2: GIIAIFGTTNYAQKFQG

CDR3: GNGYYHNYFDF

*Note1:* Use Vann diagram to limit results to sequences that contain at least 2 CDRs.